## PREDATOR ORION X 650 / X 950 USER'S MANUAL

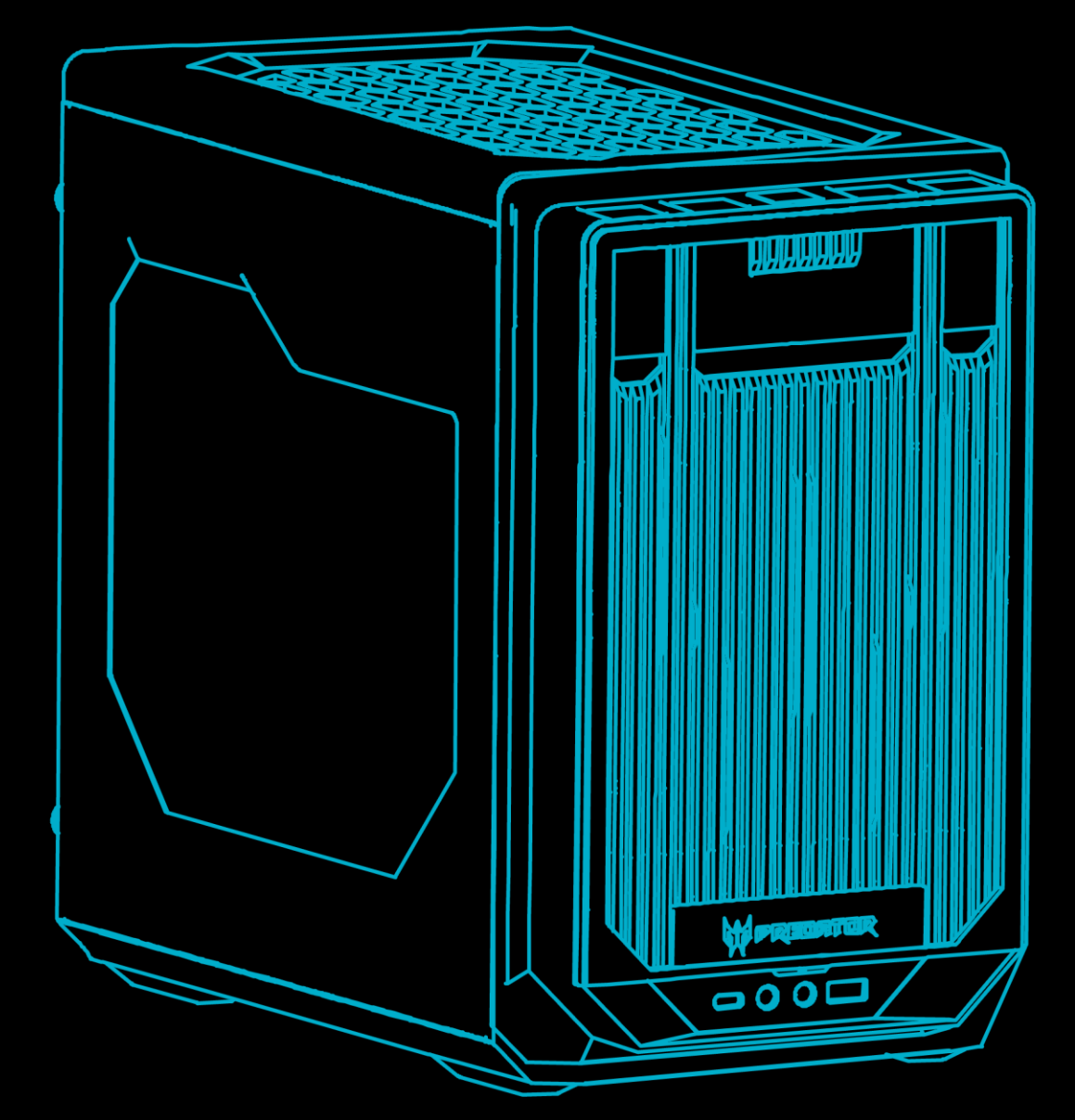

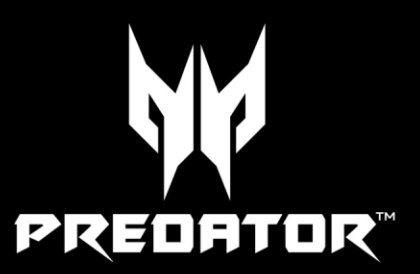

© 2023. All Rights Reserved. Desktop Computer Covers: Tower models This revision: 7 August 2023 UM V1.00

#### Important

This manual contains proprietary information that is protected by copyright laws. The information contained in this manual is subject to change without notice. Some features described in this manual may not be supported depending on the Operating System version. Images provided herein are for reference only and may contain information or features that do not apply to your computer. Acer Group shall not be liable for technical or editorial errors or omissions contained in this manual.

### **Register your Predator product**

If your new device runs on Windows OS, you may have had your product registered automatically while you start up your device with Windows OS.

Log in at <u>http://www.acer.com/myproducts</u> with the email address you registered for Windows OS to review your product record. (Reset your password if you do not know it.) If the record is not found, please follow the steps below to register.

1. Ensure you are connected to the Internet.

2. Go to www.acer.com/register-product.

- 3. Sign in or sign up for an Acer ID.
- 4. Enter S/N or SNID of your device to register it.

| Model number:      |
|--------------------|
| Serial number:     |
| Date of purchase:  |
| Place of purchase: |

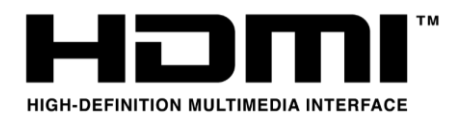

The terms HDMI and HDMI High-Definition Multimedia Interface, and the HDMI Logo are trademarks or registered trademarks of HDMI Licensing Administrator, Inc. in the United States and other countries.

# Table of Contents

| Regi  | ster your F   | Predat    | or produ     | ct2         |
|-------|---------------|-----------|--------------|-------------|
| Insta | allation pre  | ecautio   | ns           | 1           |
|       | ESD precau    | tions     |              | 1           |
|       | Required to   | ols       |              | 2           |
|       | Pre-installa  | tion ins  | structions . | 3           |
|       | Post-install  | ation in  | structions   | 3           |
| Acce  | ssories       |           |              | 4           |
|       | Removing      | the       | front        | magnetic    |
|       | transparen    | t cover   |              | 4           |
|       | Installing    | the       | front        | magnetic    |
|       | transparen    | t cover   |              | 5           |
|       | Removing      | the       | headpho      | ne stand    |
|       | assembly      |           |              | 6           |
|       | Installing    | the       | headphor     | ne stand    |
|       | assembly      |           |              | 7           |
| Syst  | em Covers     |           |              | 8           |
|       | Removing t    | he left   | side syster  | n cover8    |
|       | Installing th | ne left s | ide system   | n cover9    |
|       | Removing t    | he righ   | t side syste | em cover10  |
|       | Installing th | ne right  | side syste   | m cover .11 |
| Porta | able SSD [    | Device    |              | 12          |
|       | Removing t    | he Port   | able SSD E   | Device 12   |
|       | Installing th | ne Porta  | able SSD D   | evice15     |
|       |               |           |              |             |

| Memory                           | 18 |
|----------------------------------|----|
| Memory configuration guidelines. | 18 |
| Removing a memory module         | 19 |
| Installing a memory module       | 20 |
| Graphics board                   | 21 |
| Removing the Graphics board      | 21 |
| Installing the Graphics board    | 23 |
| M.2 SSD modules                  | 25 |
| Removing the M.2 SSD2 module     | 25 |
| Installing the M.2 SSD2 module   | 27 |
| Removing the SSD board           | 29 |
| Installing the SSD board         | 31 |
| Removing the M.2 SSD1 module     | 33 |
| Installing the M.2 SSD1 module   | 35 |
| PredatorSense Features           | 39 |
| Scenario                         | 40 |
| Scenario > Mode                  | 41 |
| Scenario > Fan Control           | 42 |
| Scenario > Pulsar Lighting       | 43 |
| Scenario > Advanced Setting      | 44 |
| Monitoring                       | 45 |
| App Center                       | 46 |
|                                  |    |

0 - UPGRADING YOUR COMPUTER

## **Upgrading your Computer**

In this section, you will find:

 Instructions on how to replace a hardware component

### **UPGRADING YOUR COMPUTER**

### Installation precautions

Before you install any computer component, we recommend that you read the following sections. These sections contain important ESD precautions along with pre-installation and post-installation instructions.

### ESD precautions

Electrostatic discharge (ESD) can damage your processor, disk drives, expansion boards, and other components. Always observe the following precautions before you install a computer component:

- Do not remove a component from its protective packaging until you are ready to install it.
- 2. Wear a wrist grounding strap and attach it to a metal part of the computer before handling components. If a wrist strap is not available, maintain contact with the computer throughout any procedure requiring ESD protection.

The EMI Core on the power cord is used to reduce electromagnetic interference, please refer to the following photos, and it must be installed before using the product.

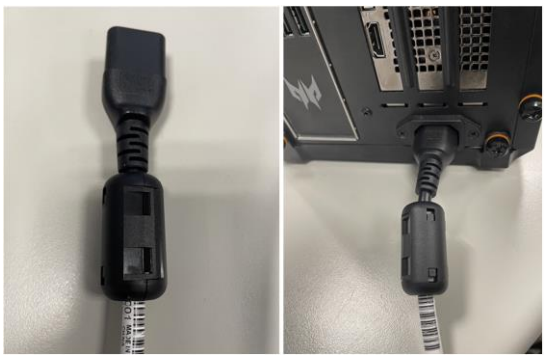

### **Required tools**

In performing the component replacement process, you will need the following tools:

- Philips screwdriver
- Hex screwdriver
- Flat screwdriver
- Scissors

#### // Note

The screws for the different components vary in size. During the disassembly process, group the screws with their corresponding components to avoid mismatches when putting back the components.

### Pre-installation instructions

Always observe the following before you install any component:

- 1. Make sure that the ODD and card reader slot is empty.
- Turn off the power to the computer and all peripherals.
- 3. Unplug the power cord from the computer.
- 4. Unplug the network cable and all connected peripheral devices from the computer.
- 5. Place the computer on a flat, steady surface.

Warning: HOT PARTS!!! Fingers will get burned when handling the parts! Allow the computer to cool off for <u>ONE HOUR</u> before handling parts.

- Open your computer according to the instructions on <u>removing the left side system</u> <u>cover on page 3</u>.
- See the following sections for specific instructions on the component you wish to install.

#### Warning

Not turning off the computer properly before you start installing the components may cause serious damage. Do not attempt the procedures described in the following sections unless you are a qualified service technician.

### **Post-installation instructions**

Observe the following after installing a computer component:

- 1. See to it that the components are installed according to the step-by- step instructions in their respective sections.
- Replace any expansion boards or peripherals that you removed earlier.
- Replace the system covers. See <u>installing the</u> <u>left side system cover on page 4</u>.
- 4. Connect the necessary cables.
- 5. Turn on your computer.

### Accessories

# Removing the front magnetic transparent cover

- Before you proceed, make sure that you have turned off your computer and all peripherals connected to it. Read the <u>Pre-installation</u> <u>instructions on page 2.</u>
- 2. Detach the front magnetic transparent cover from the chassis.

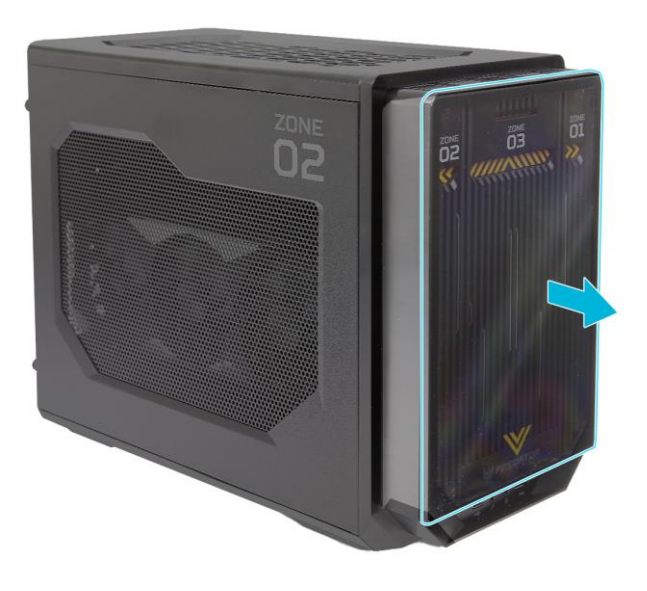

3. Set the front magnetic transparent cover aside for re-installation later.

Installing the front magnetic transparent cover

1. Place the front magnetic transparent cover into the front of the bezel until the magnet locks the cover into place.

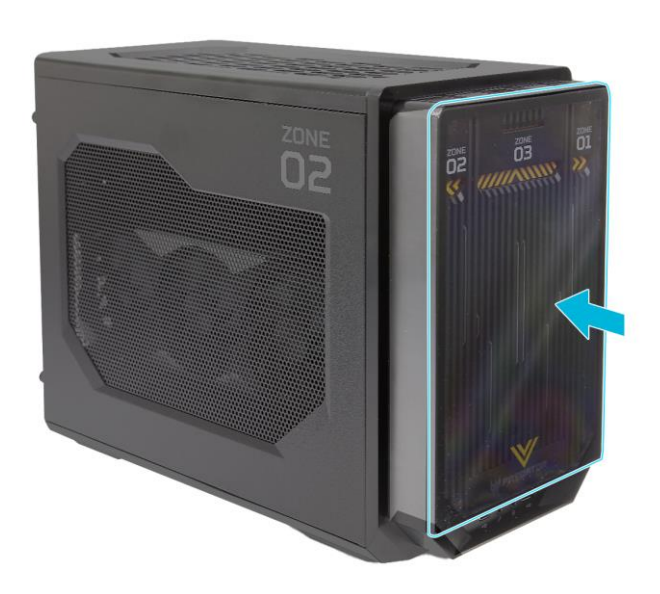

2. Observe the **Post-installation instructions on** page 2.

6 - UPGRADING YOUR COMPUTER

**Removing the headphone stand assembly** NOTE: The maximum loading capacity of the headphone stand assembly is 3kg.

- Before you proceed, make sure that you have turned off your computer and all peripherals connected to it. Read the <u>Pre-installation</u> <u>instructions on page 2.</u>
- 2. Detach the headphone stand assembly from the chassis.

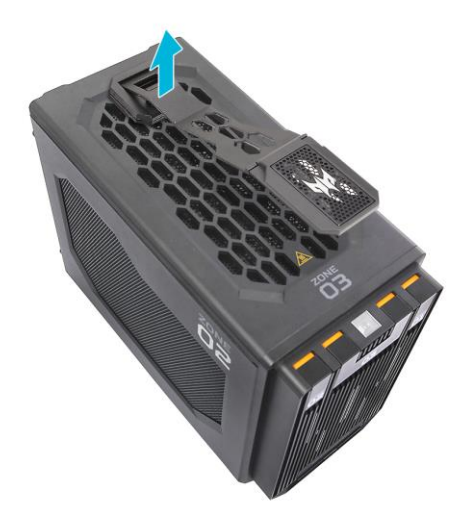

3. Set the headphone stand assembly aside for re-installation later.

### Installing the headphone stand assembly

1. Place the headphone stand assembly into the top of the chassis and press it down until the it latches into place.

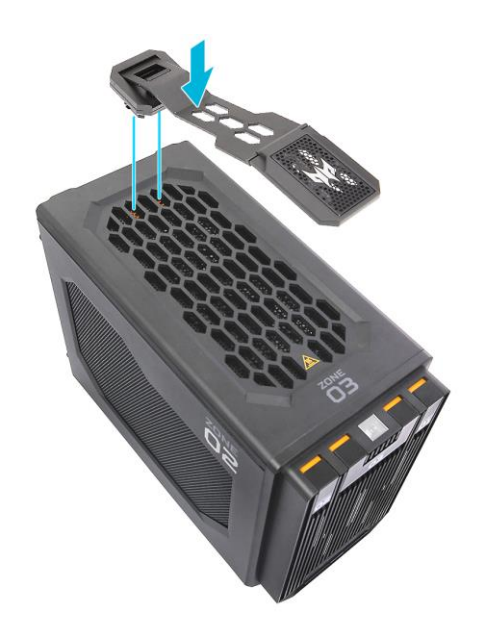

2. Observe the <u>Post-installation instructions on</u> page 2.

### System Covers

### Removing the left side system cover

- 1. Before you proceed, make sure that you have turned off your computer and all peripherals connected to it. Read the <u>Pre-installation</u> <u>instructions on page 2.</u>
- 2. Remove the two screws that secure the left side system cover to the computer (1).
- 3. Pull the Zone O2 tab to disengage the left side system cover from the chassis (**2**).
- Detach left side system cover from the chassis (3).

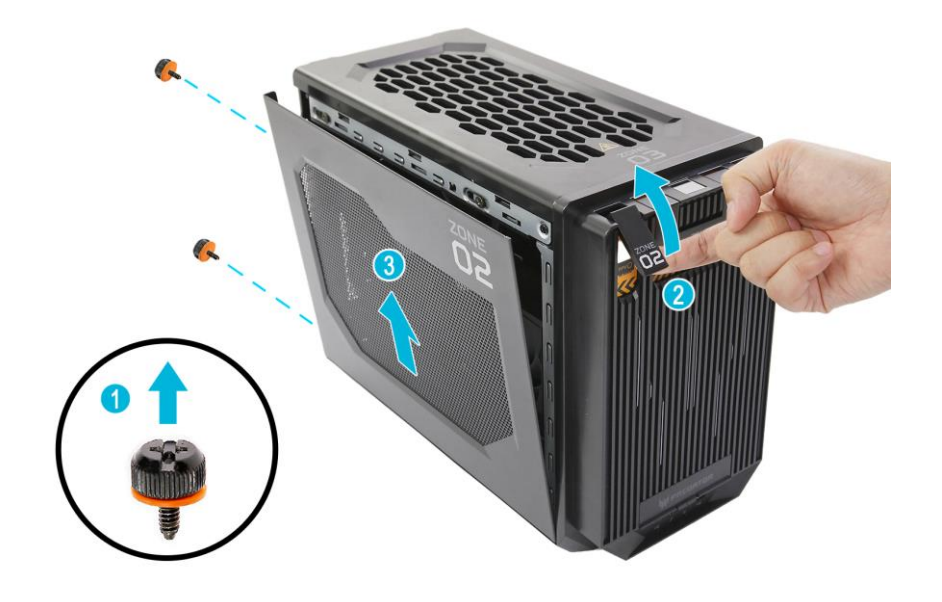

5. Set the left side system cover aside for reinstallation later.

### Installing the left side system cover

- 1. Align the left side system cover to the side of the computer (1).
- 2. Press the left side system cover against the chassis until it latches into place (**2**).
- 3. Secure the left side system cover to the chassis using two screws (**3**).

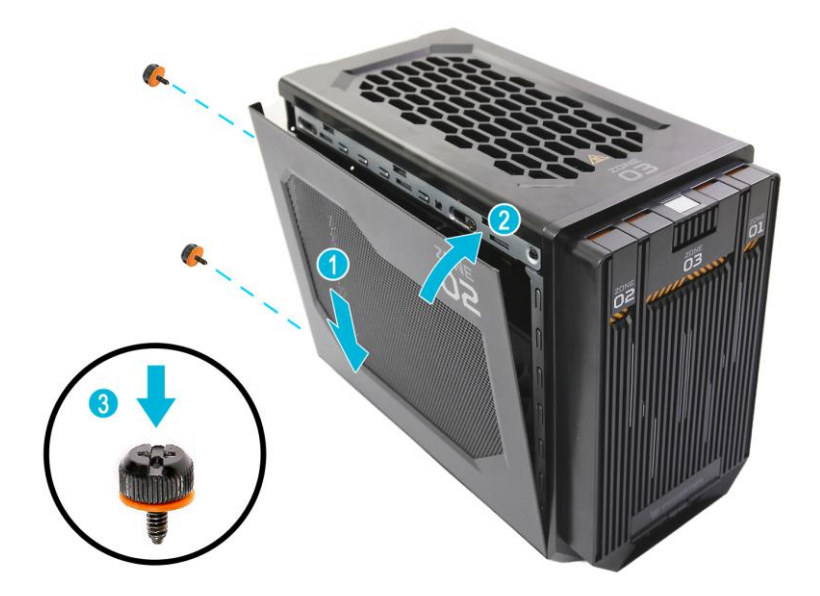

4. Observe the **Post-installation instructions on** page 2.

### Removing the right side system cover

- Before you proceed, make sure that you have turned off your computer and all peripherals connected to it. Read the <u>Pre-installation</u> <u>instructions on page 2.</u>
- 2. Remove the two screws that secure the right side system cover to the computer (1).
- 3. Pull the Zone O1 tab to disengage the right side system cover from the chassis (**2**).
- 4. Detach right side system cover from the chassis (**3**).

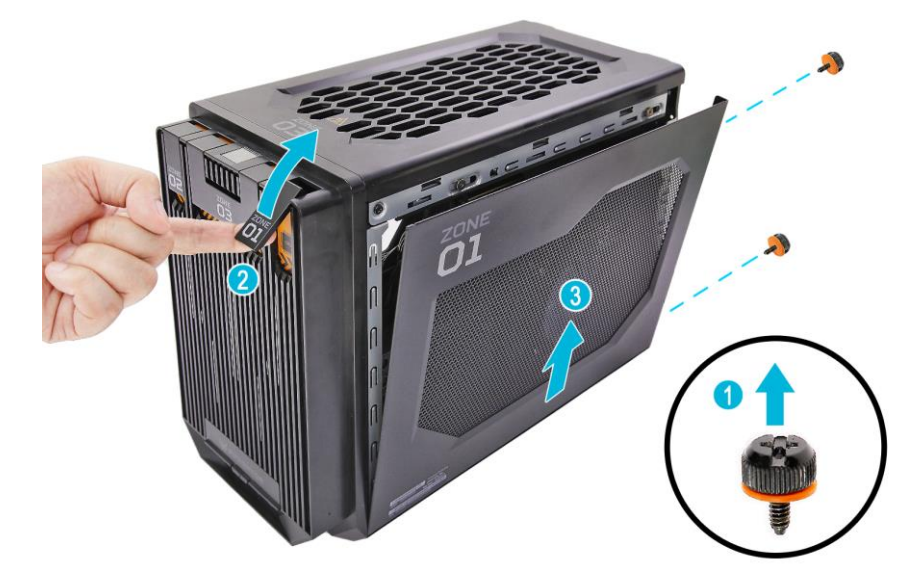

5. Set the right side system cover aside for reinstallation later.

### Installing the right side system cover

- 6. Align the right side system cover to the side of the computer (1).
- 7. Press the right side system cover against the chassis until it latches into place (**2**).
- 8. Secure the right side system cover to the chassis using two screws (**3**).

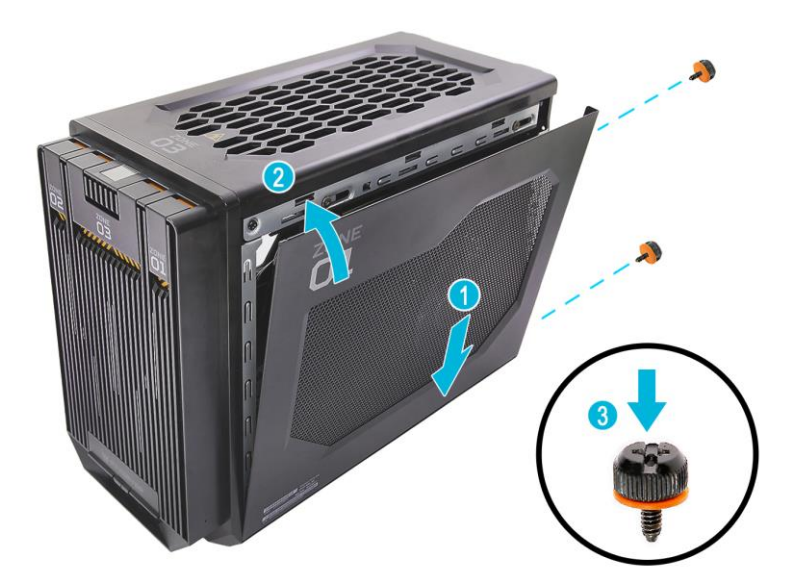

9. Observe the <u>Post-installation instructions on</u> page 2.

### Portable SSD Device

The computer supports a hot-swappable Portable SSD Device.

Removing the Portable SSD Device

- 1. Perform the <u>Pre-installation instructions on</u> page 2.
- 2. Open the portable SSD device cover.

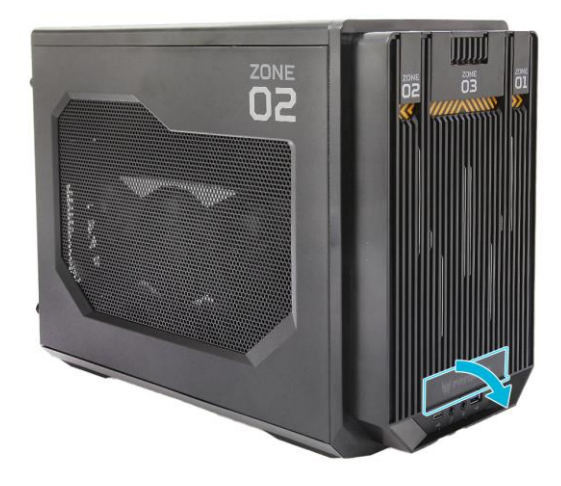

3. Pull out the portable SSD device cover.

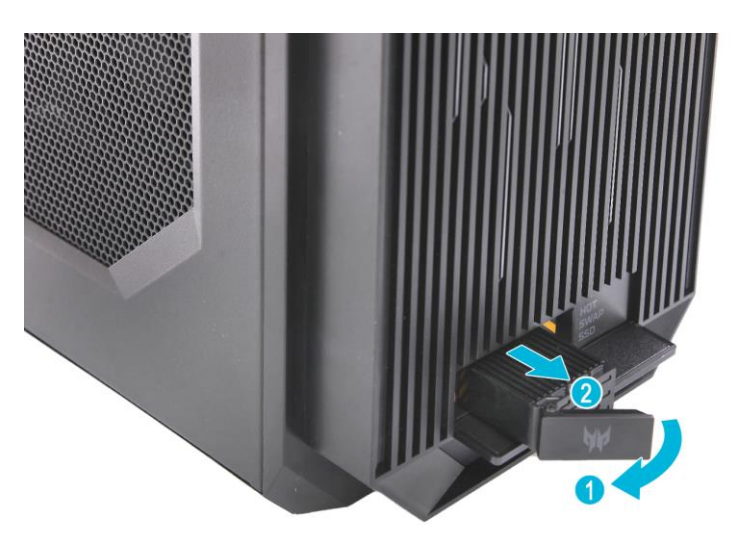

4. Remove the four screws and detach the top and front cover from the portable SSD device.

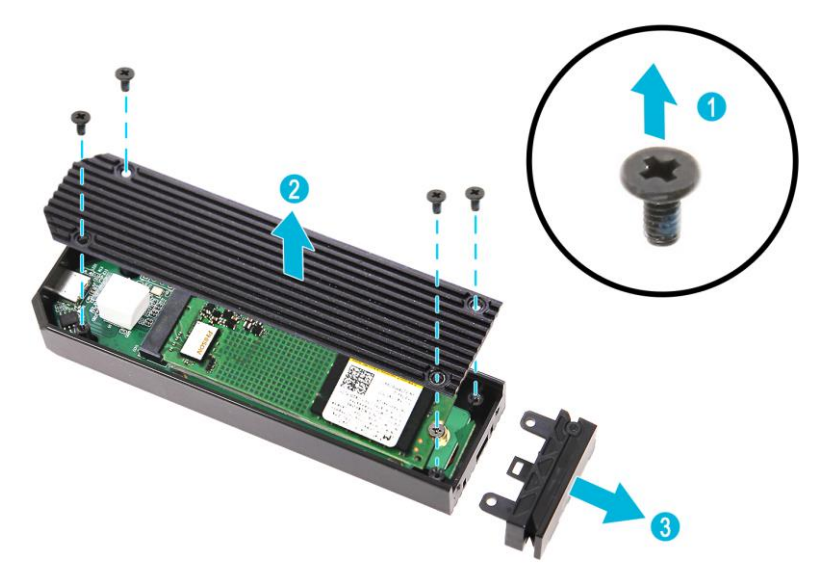

5. Remove the screw securing the SSD module to the portable SSD device.

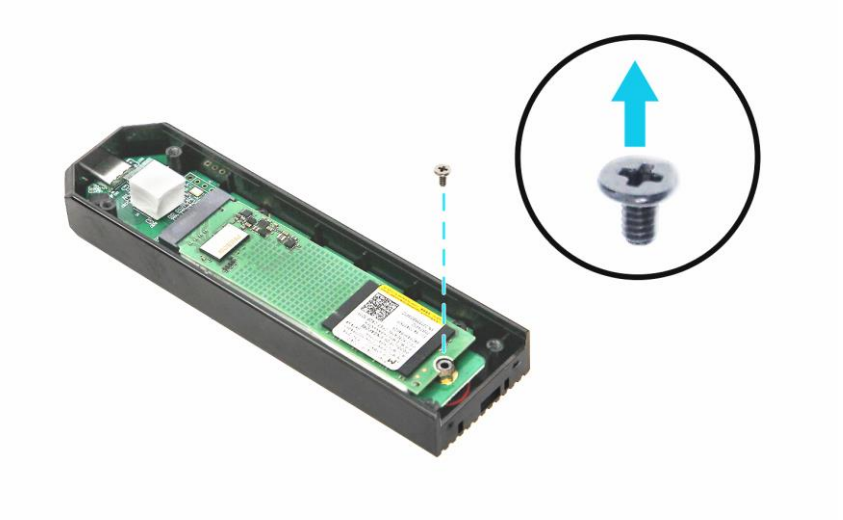

14 - UPGRADING YOUR COMPUTER

6. Detach the SSD module from the portable SSD device.

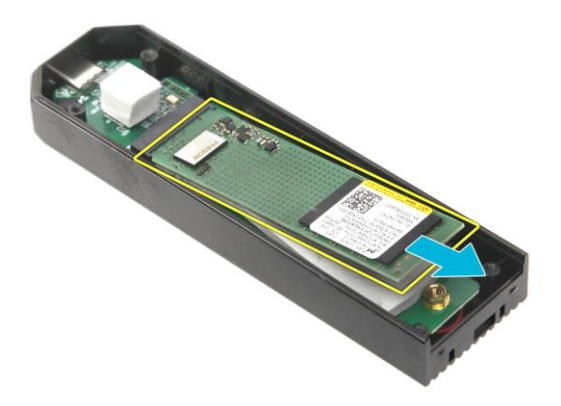

7. Remove the thermal pad from the portable SSD device.

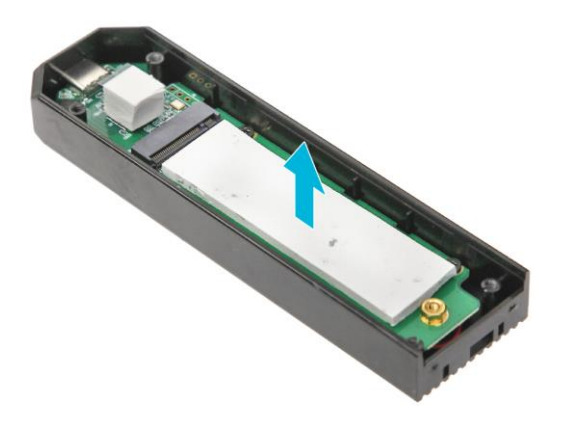

Installing the Portable SSD Device

- 1. Remove the new SSD module from its packaging.
- 2. Place the thermal pad into the portable SSD device.

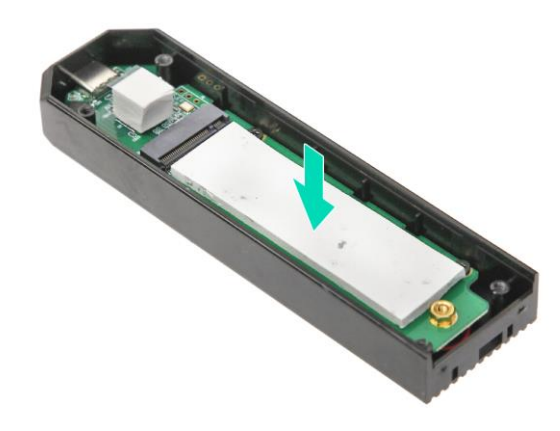

3. Insert the SSD module into the portable SSD device.

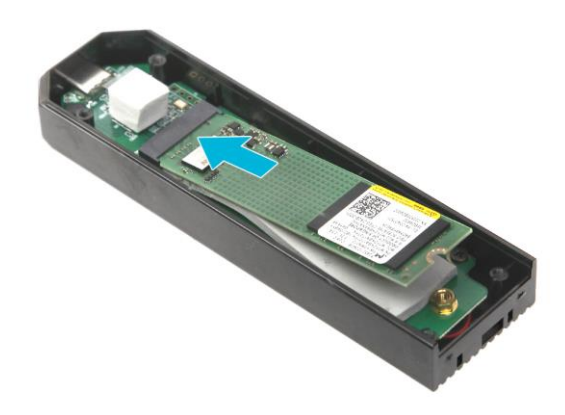

#### 16 - UPGRADING YOUR COMPUTER

4. Secure the SSD module to the portable SSD device using one screw.

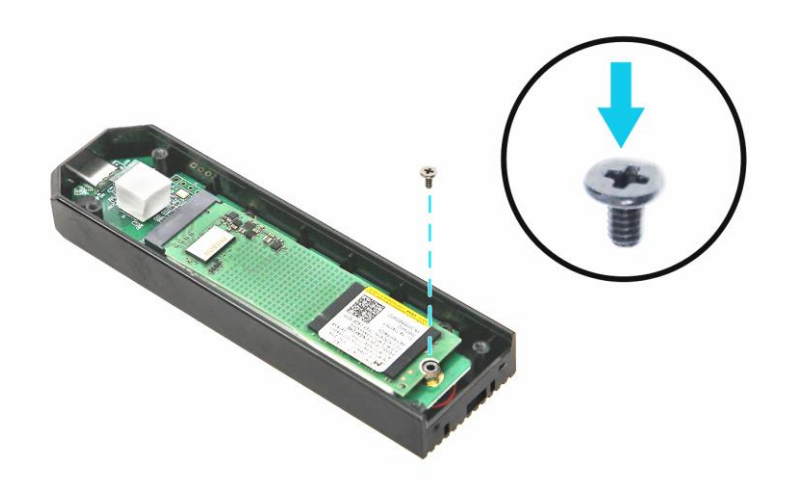

5. Replace the top and front cover of the portable SSD device and use four screws to secure it.

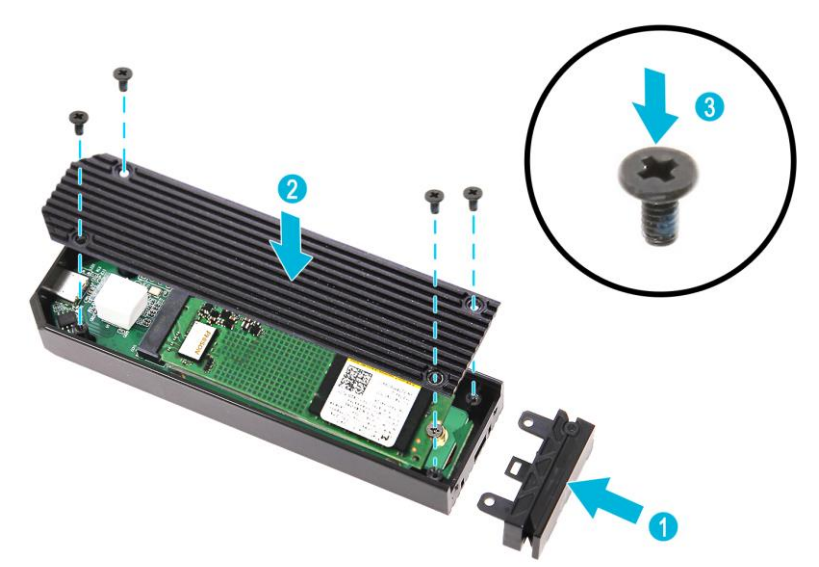

6. Insert the portable SSD device in its slot and push it in until it latches into place.

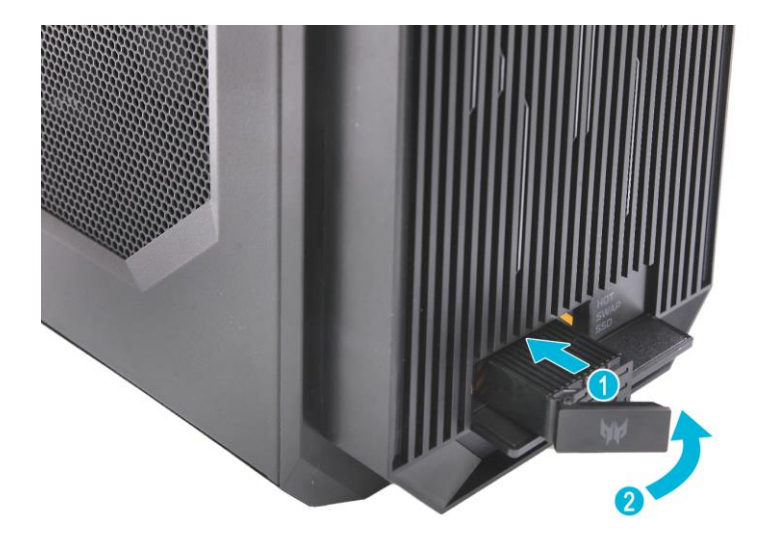

7. Observe the <u>Post-installation instructions on</u> page 2.

### Memory

# The computer has two DDR5 U-DIMM slots that support up to 64 GB maximum system memory.

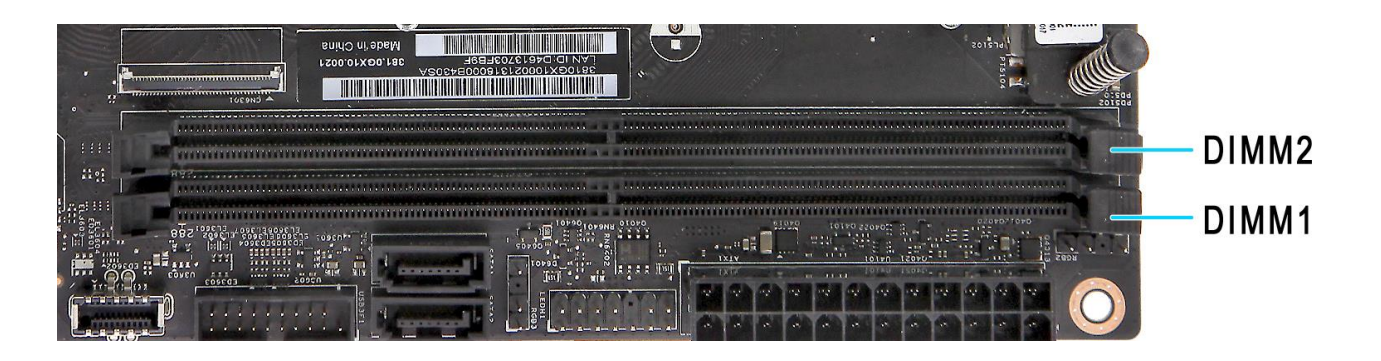

Memory configuration guidelines

- To ensure data integrity, use only Acerapproved DDR5 6000 MHz type memory modules.
- Due to RPL platform limitation, it is not recommended to mix 1R type and 2R type memory modules.
- Memory modules must be installed starting with DIMM1 slot.
- Always handle memory modules by its edges.
- When installing memory modules, populate the DIMM slots according to the table below:

| Size | DIMM1    | DIMM2 |
|------|----------|-------|
| 8GB  | 8GB      | N/A   |
| 16GB | 8GB 8G   |       |
| 16GB | 16GB N// |       |
| 32GB | 16GB     | 16GB  |
| 32GB | 32GB     | N/A   |
| 64GB | 32GB     | 32GB  |

### Removing a memory module

- 1. Perform the <u>Pre-installation instructions on</u> page 2.
- 2. Press outward the holding clip on the left side of the DIMM slot outward to release the memory module (1).
- 3. Gently pull the memory module upward to remove it from the DIMM slot (**2**).

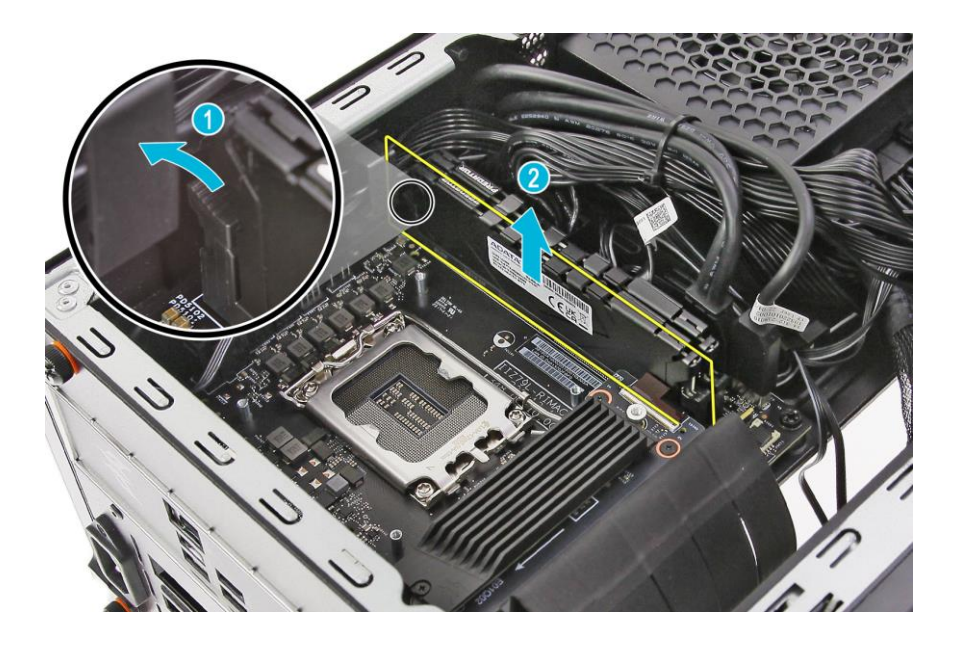

4. Repeat steps 3~4 to remove the other memory module.

### Installing a memory module

note

DIMM slots on the mainboard must be installed only in certain configurations. Numbers next to DIMM slots correspond to installation sequence.

Be sure to install the memory module in DIMM1 slot followed by DIMM2 slot.

- 1. Select an empty DIMM slot.
- Remove the new memory module from its packaging, handling it by the edges.
- 3. Align then insert the memory module into the DIMM slot (1).
- 4. Insert the memory to the slot until the retaining clip snap inward (**2**).

The module is keyed so it can only be inserted in one direction. If the module does not fit, make sure that the notch in the module lines up with the tab in the memory slot.

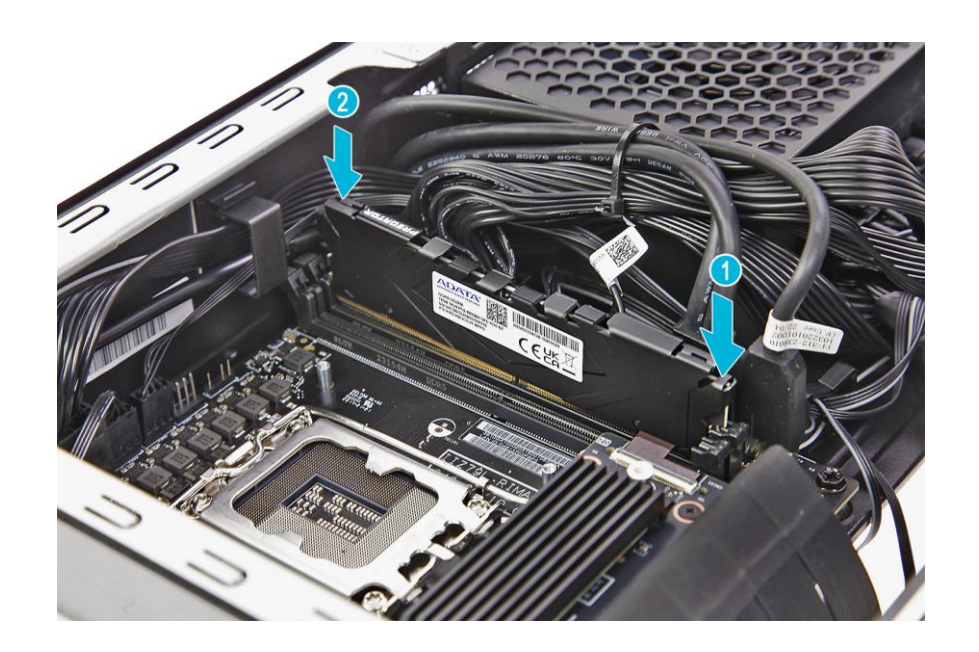

- 5. Repeat steps 1~4 to install the other memory module.
- Observe the <u>Post-installation instructions on</u> page 2.

### **Graphics board**

The computer contains one Graphics board installed in the PCIE x16 slot.

**Removing the Graphics board** 

- 1. Perform the <u>Pre-installation instructions on</u> page 2.
- Disconnect the power cables from the graphics board.

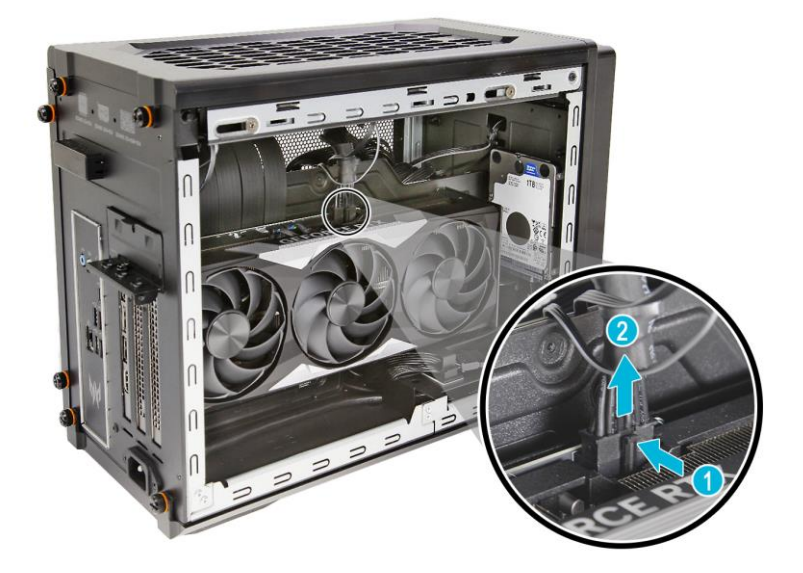

3. Remove the three screws that secure the graphics board to the chassis.

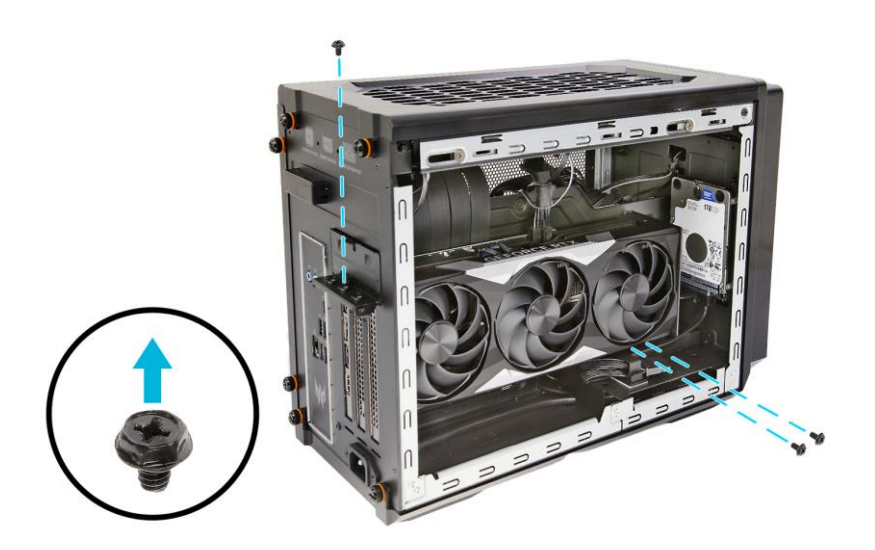

#### 22 - UPGRADING YOUR COMPUTER

4. Unlatch the metal clip that secure the graphics board to the chassis.

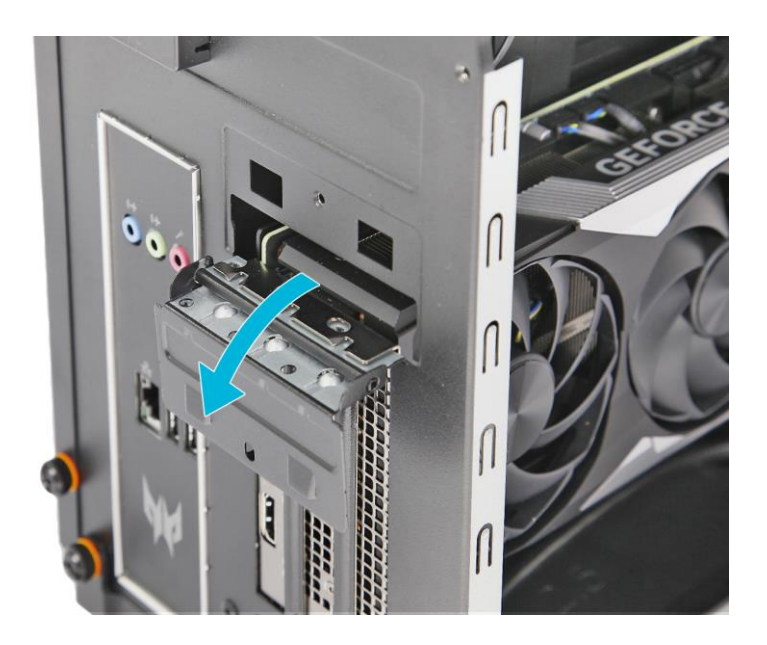

5. Detach the graphics board from the PCIE x16 Gen 4 cable.

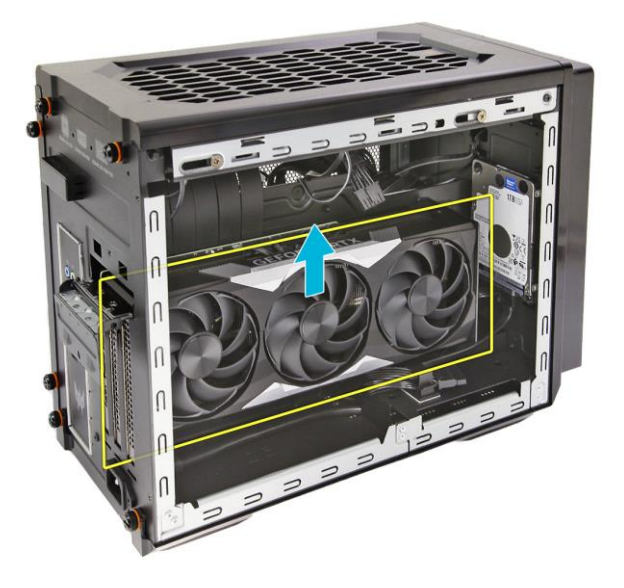

### **Installing the Graphics board**

- 1. Remove the new graphics board from its packaging.
- 2. Insert the graphics boards into the PCIE x16 Gen4 cable and press it down until it latches into place.

#### note

To replace/upgrade graphic board, please check the specification of graphic board & power supply first in order to make sure the graphic board and power supply could work.

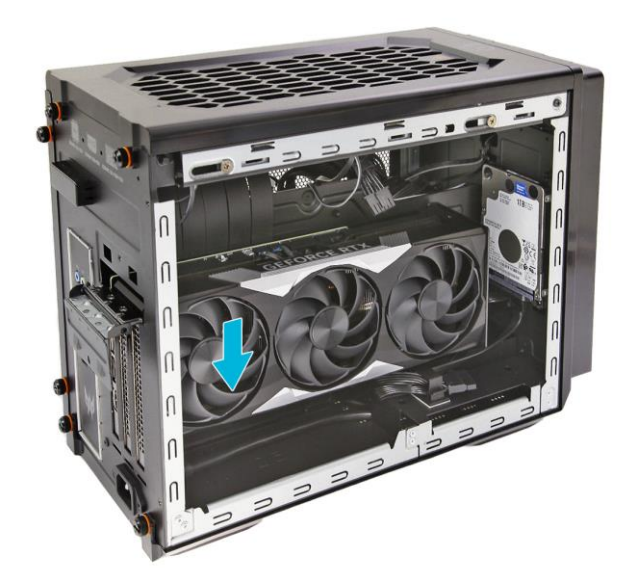

3. Press the metal clip to secure the graphics board bracket.

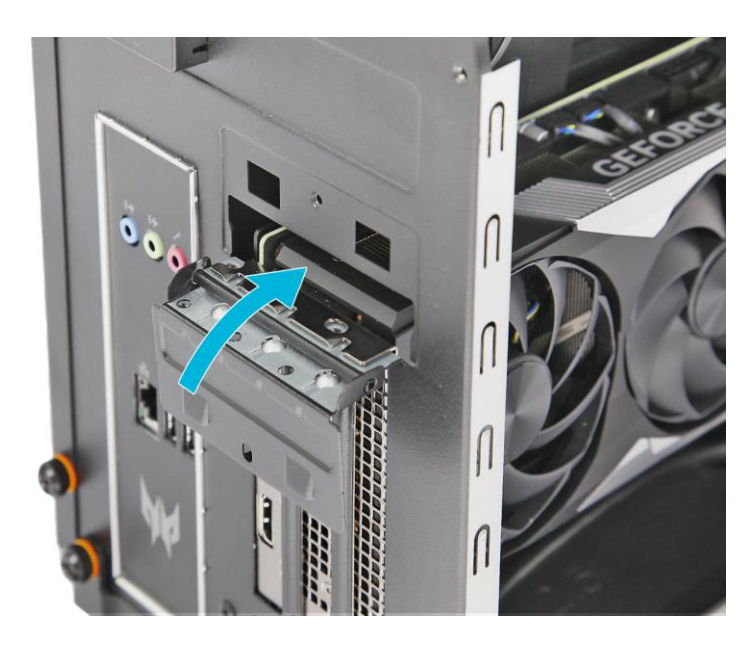

4. Secure the graphics board to the chassis using three screws.

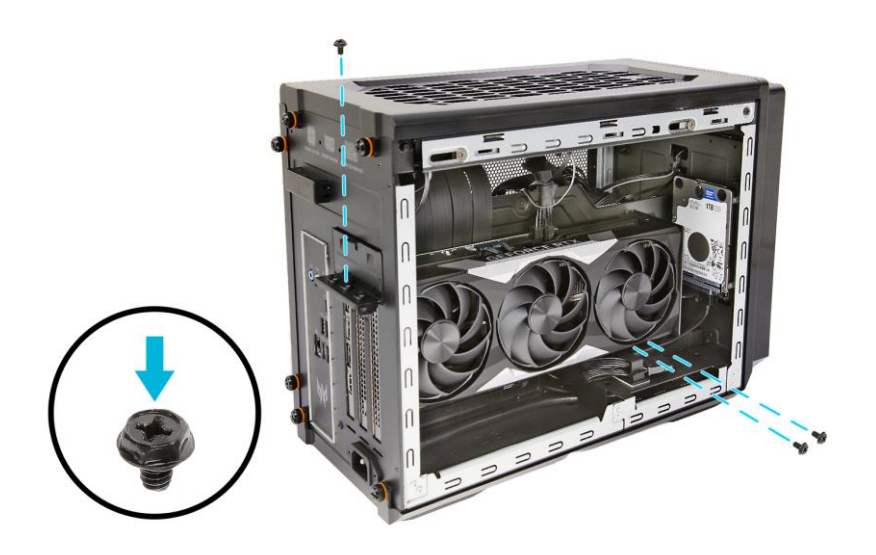

5. Connect the power cables to the graphics board.

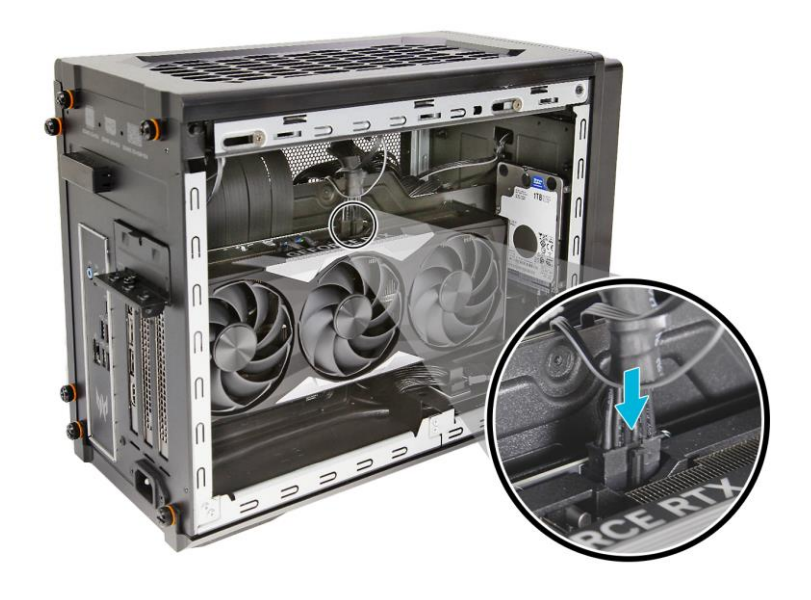

6. Observe the **Post-installation instructions on** page 2.

### M.2 SSD modules

The computer contains two M.2 SSD modules installed in the M.2 PCIE slots.

### Removing the M.2 SSD2 module

- 1. Perform the <u>Pre-installation instructions on</u> page 2.
- 2. Remove the screw that secures the M.2 SSD2 module assembly from the SSD board.

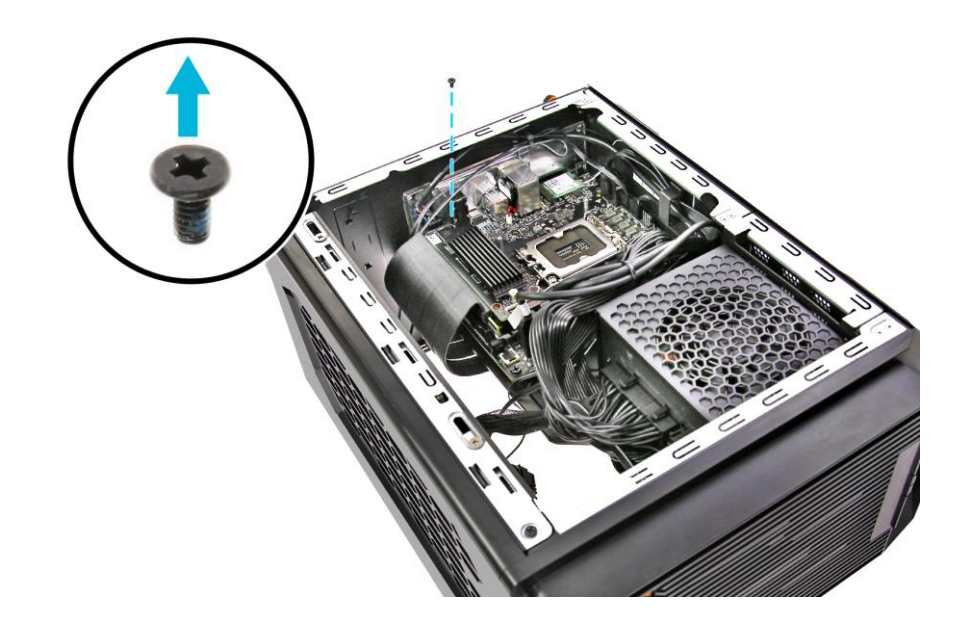

3. Detach the M.2 SSD2 module assembly from the SSD board.

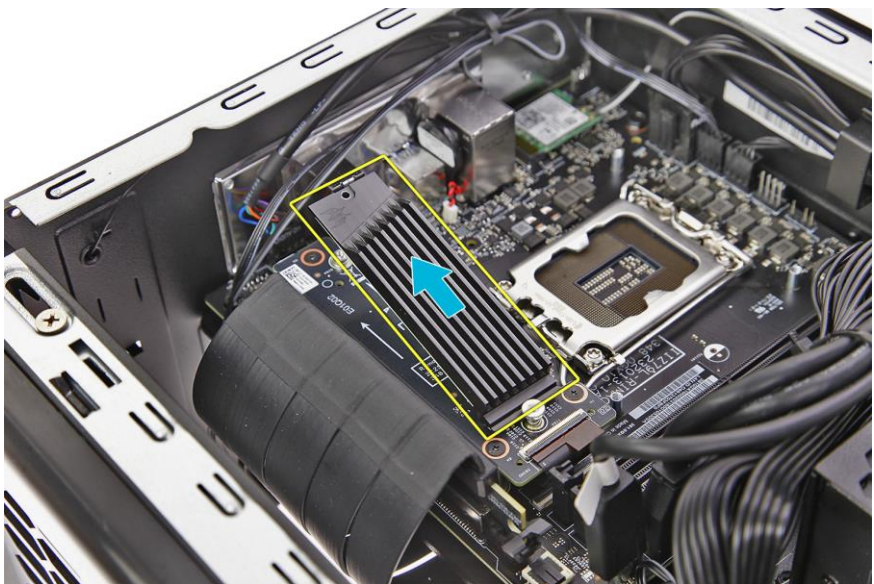

26 - UPGRADING YOUR COMPUTER

#### 4. Remove the SSD module from the heatsink.

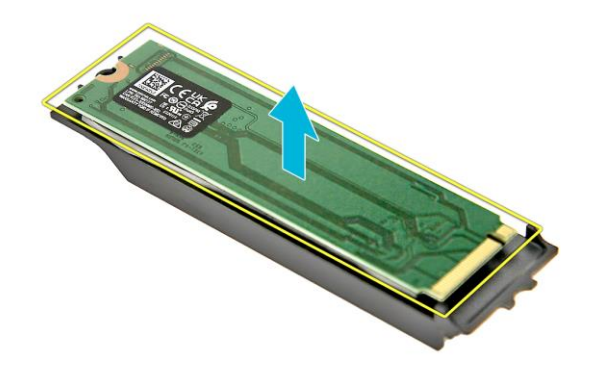

5. Remove the thermal pad from the heatsink.

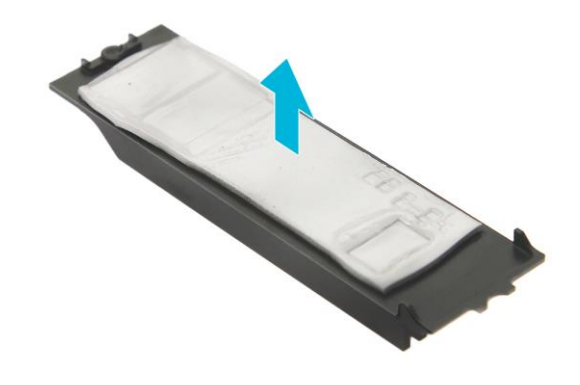

### Installing the M.2 SSD2 module

- 1. Remove the new M.2 SSD module from its packaging.
- 2. Place the thermal pad into the heatsink.

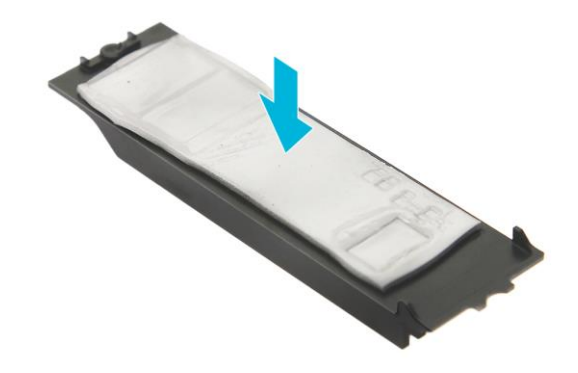

3. Place the SSD module above the thermal pad in the heatsink.

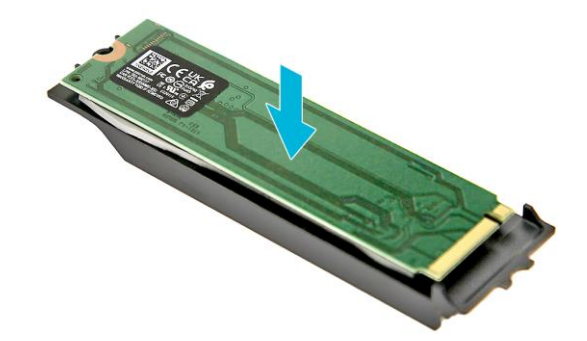

28 - UPGRADING YOUR COMPUTER

4. Insert the M.2 SSD2 module assembly into the SSD board.

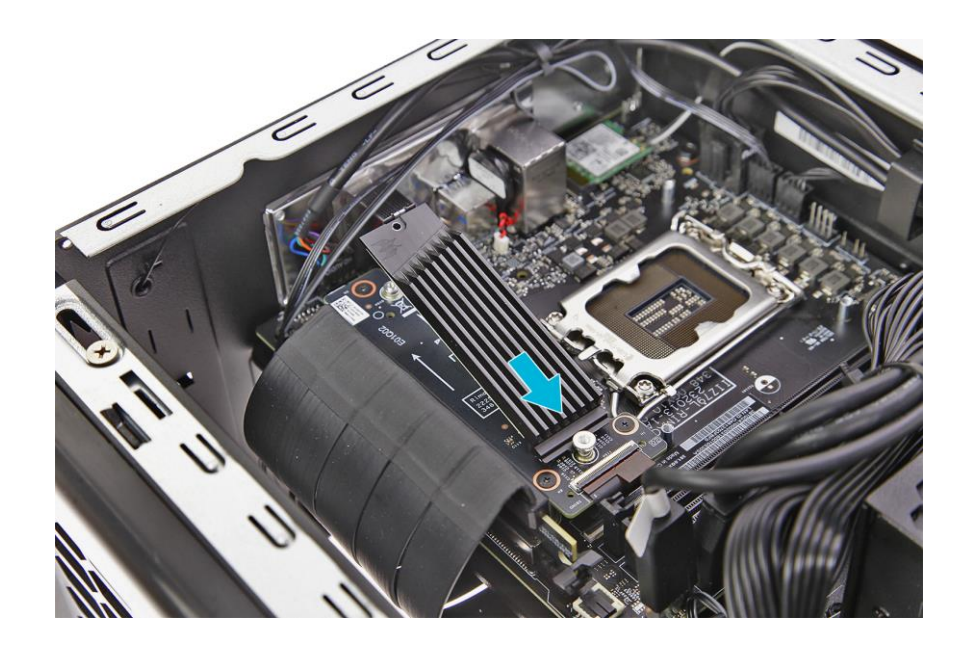

5. Secure the M.2 SSD2 module assembly to the SSD board using one screw.

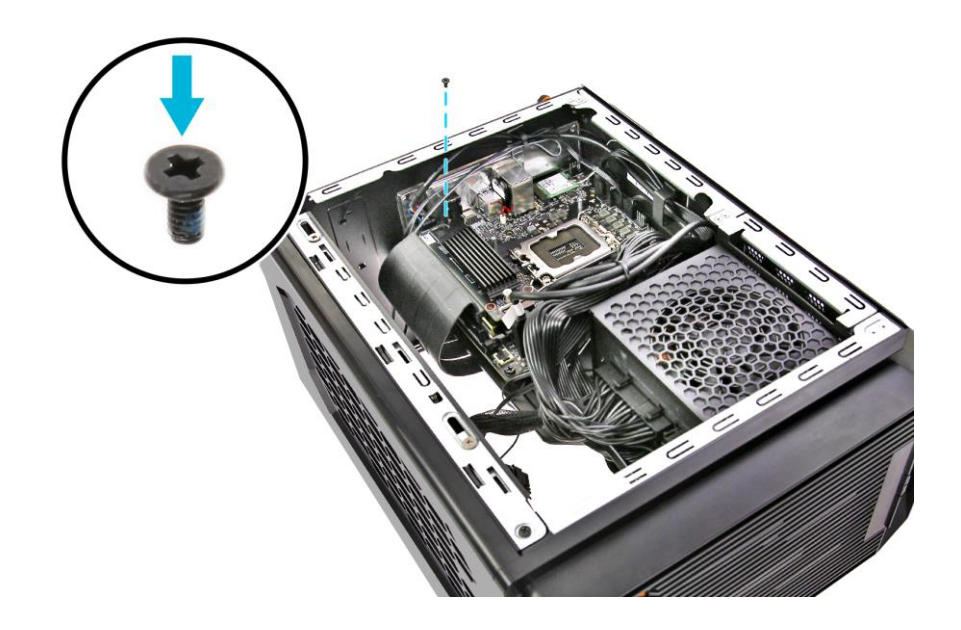

6. Observe the **Post-installation instructions on page 2**.

### Removing the SSD board

- 1. Perform the <u>Pre-installation instructions on</u> page 2.
- 2. Remove the M.2 SSD2 module. See <u>Removing</u> the M.2 SSD2 module on page 24.
- 3. Disconnect the SSD cable from the SSD board.

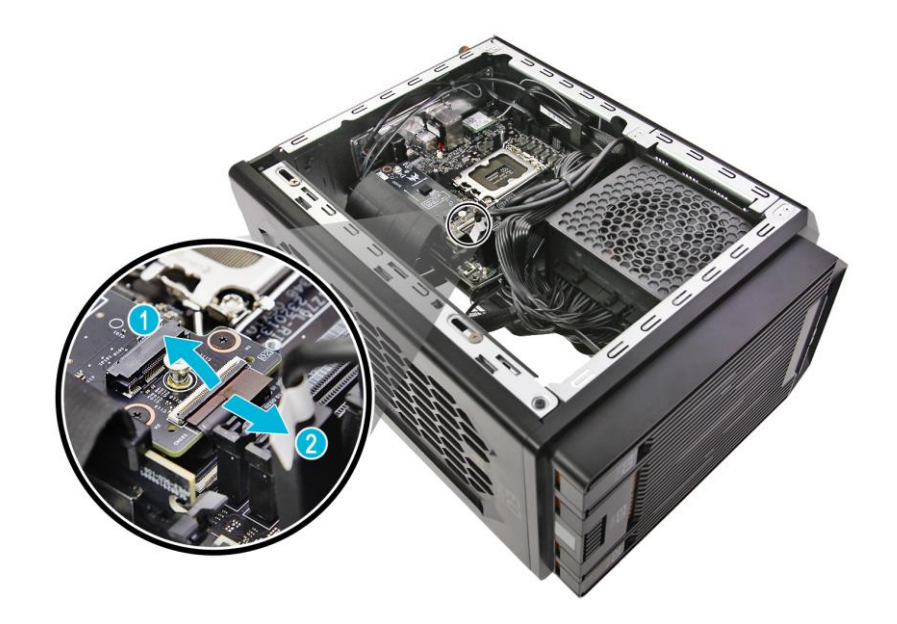

4. Remove the three screws that secure the SSD board to the mainboard.

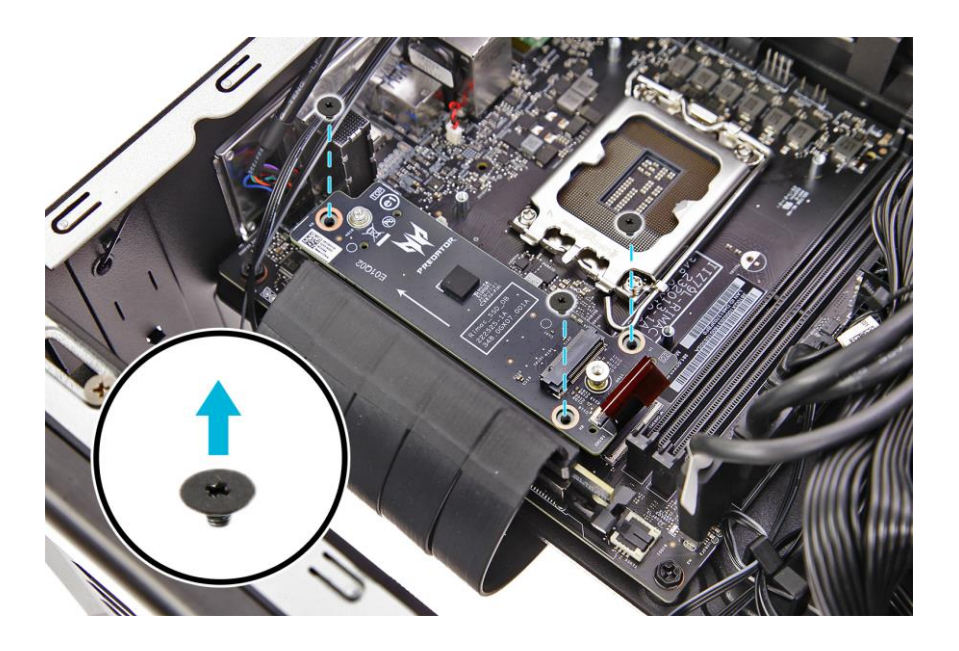

### 5. Detach the SSD board from the mainboard.

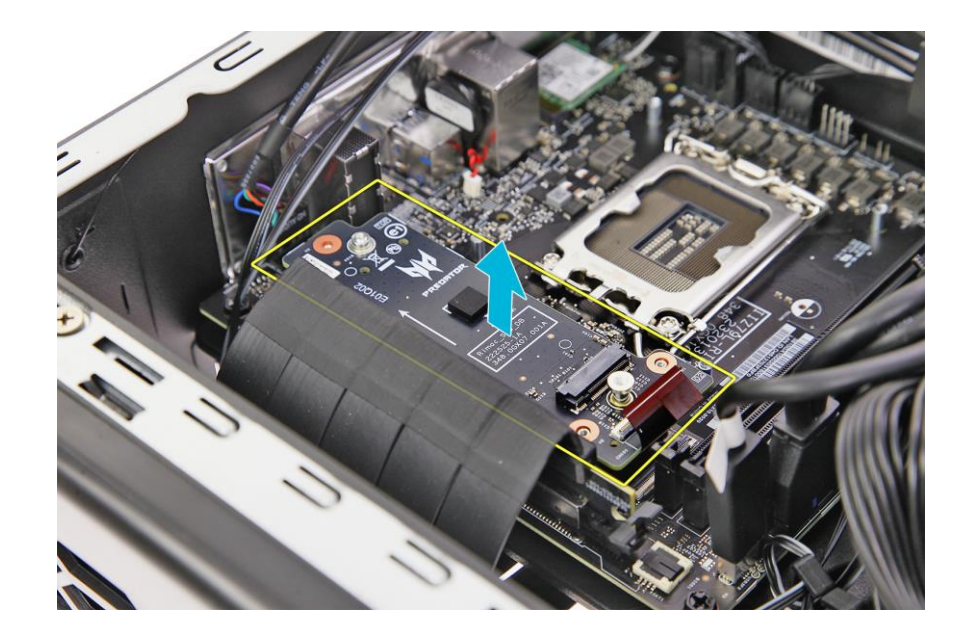

### Installing the SSD board

1. Place the SSD board into the mainboard.

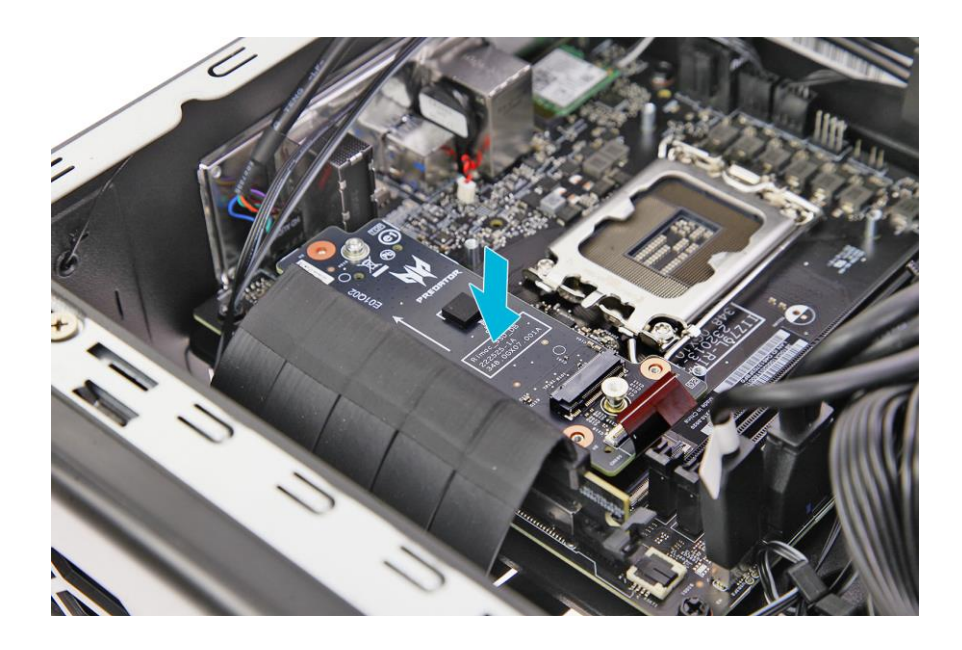

2. Secure the SSD board to the mainboard using three screws.

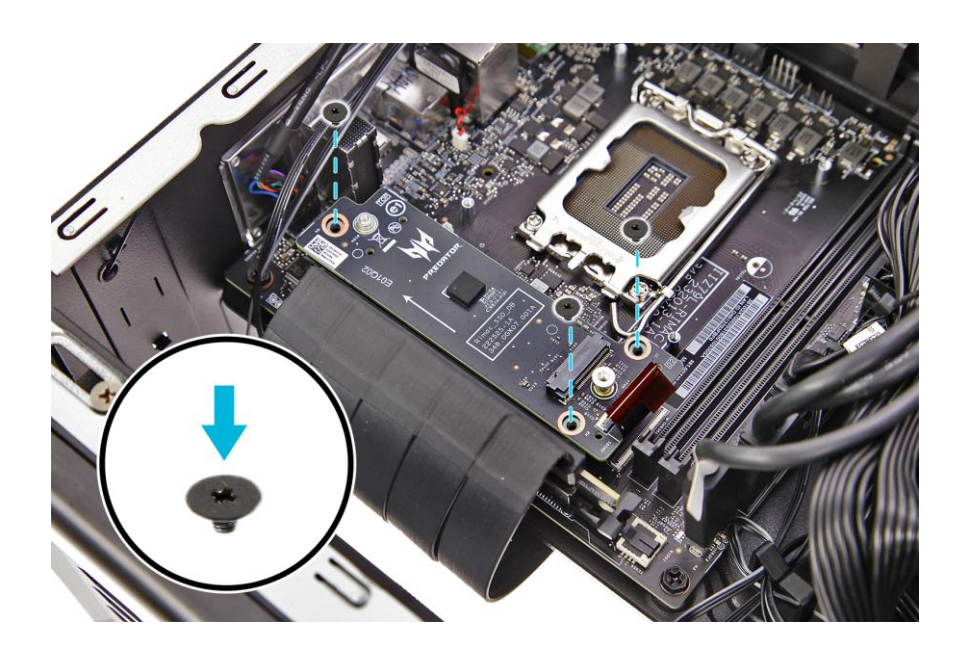

3. Connect the SSD cable to the SSD board.

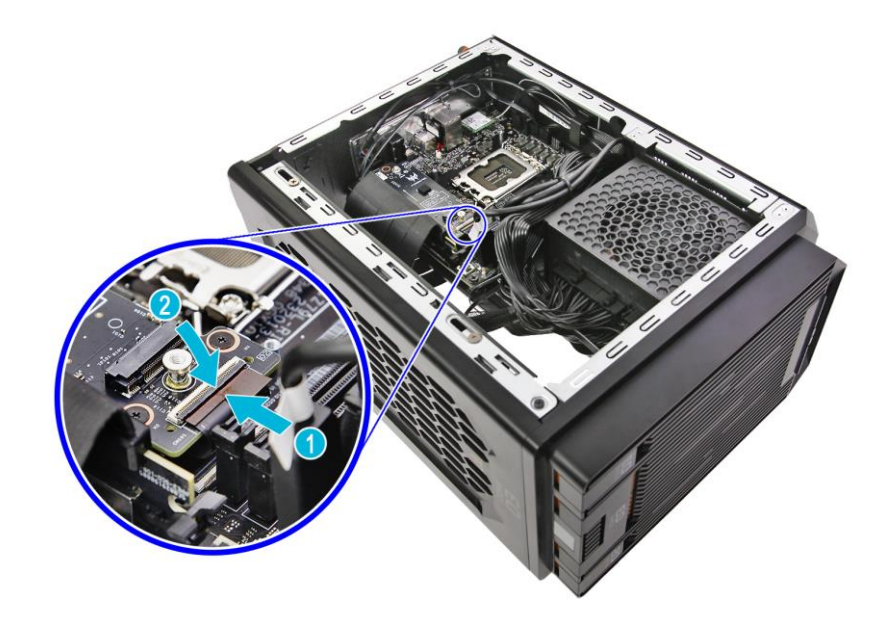

- 4. Replace the M.2 SSD2 module. See <u>Installing</u> the M.2 SSD2 module on page 26.
- 5. Observe the <u>Post-installation instructions on</u> page 2.

### Removing the M.2 SSD1 module

- 1. Perform the <u>Pre-installation instructions on</u> page 2.
- 2. Remove the SSD board. See <u>Removing the</u> <u>SSD board on page 28</u>.
- 3. Remove the screw that secures the M.2 SSD1 module assembly from the mainboard.

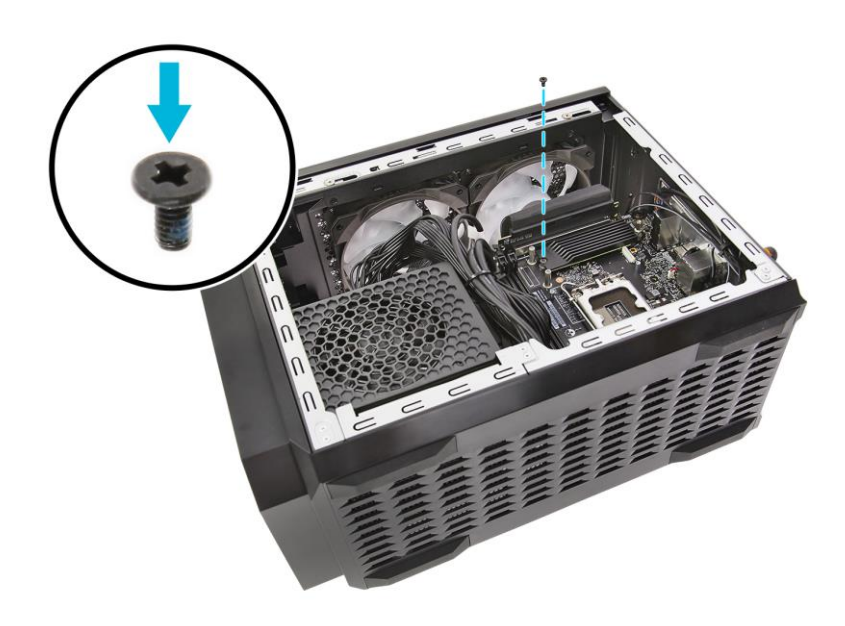

4. Detach the M.2 SSD1 module assembly from the mainboard.

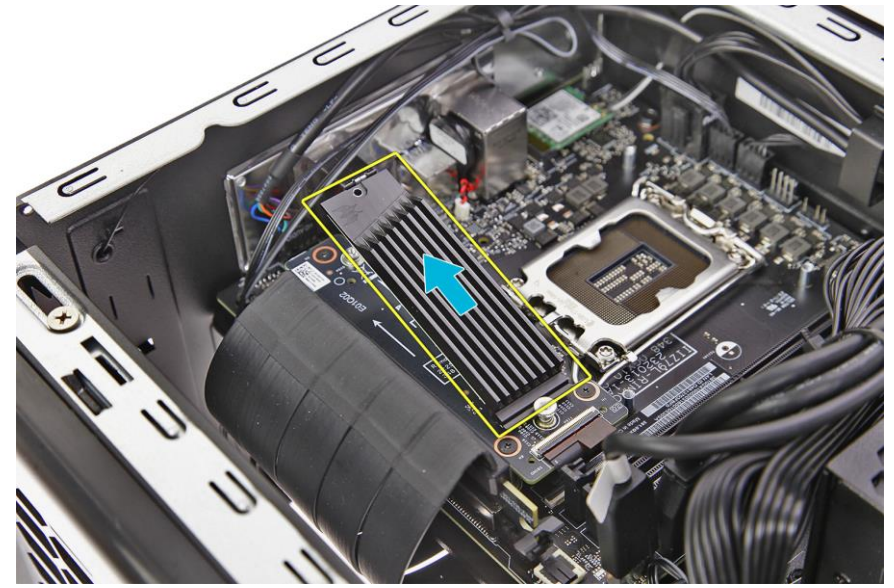

34 - UPGRADING YOUR COMPUTER

#### 5. Remove the SSD module from the heatsink.

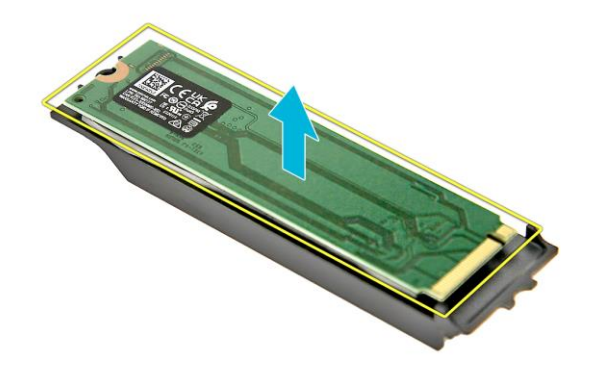

6. Remove the thermal pad from the heatsink.

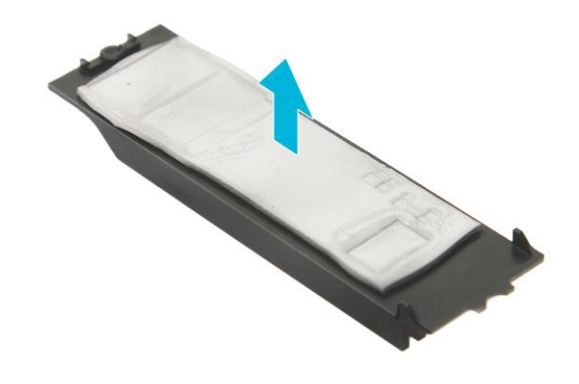

### Installing the M.2 SSD1 module

- 1. Remove the new M.2 SSD module from its packaging.
- 2. Place the thermal pad into the heatsink.

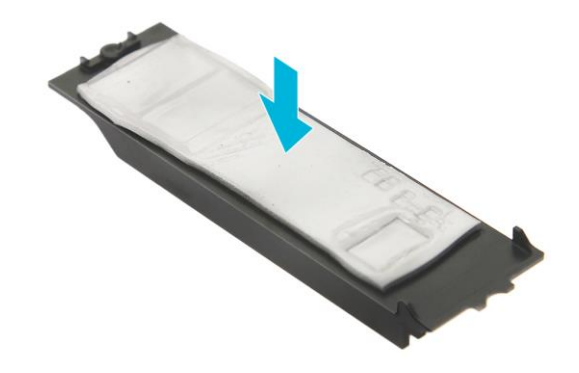

3. Place the SSD module above the thermal pad in the heatsink.

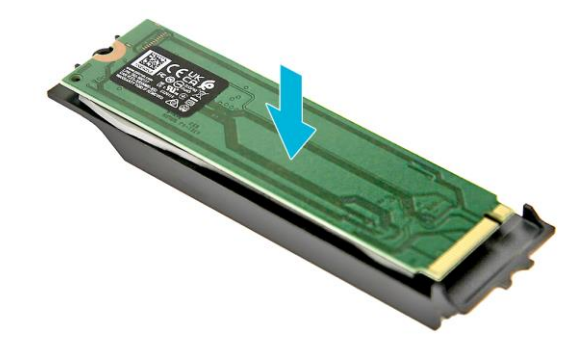

4. Insert the M.2 SSD1 module assembly into the mainboard.

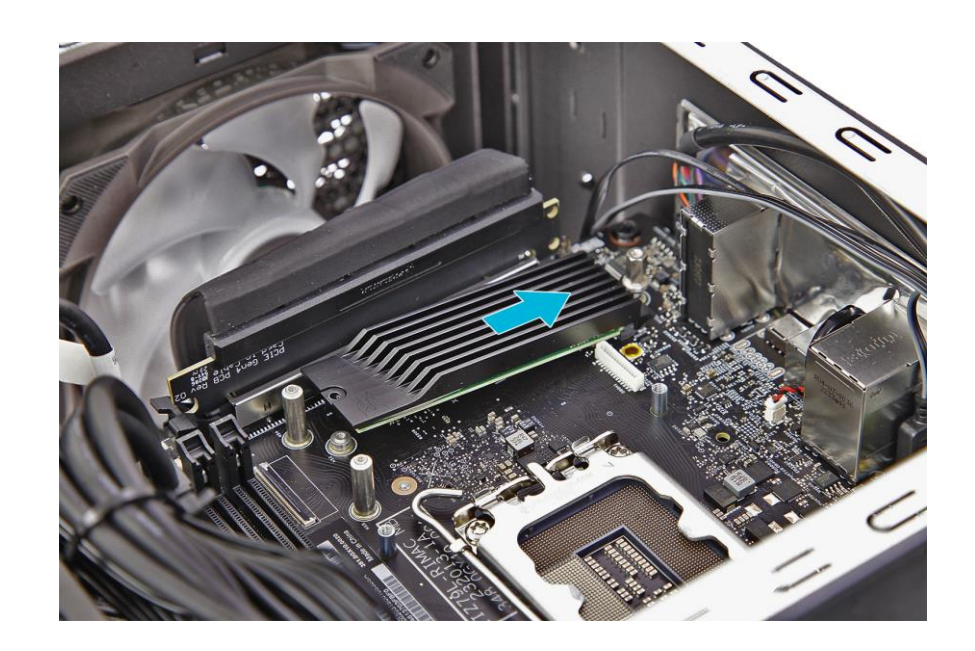

5. Secure the M.2 SSD1 module assembly to the mainboard using one screw.

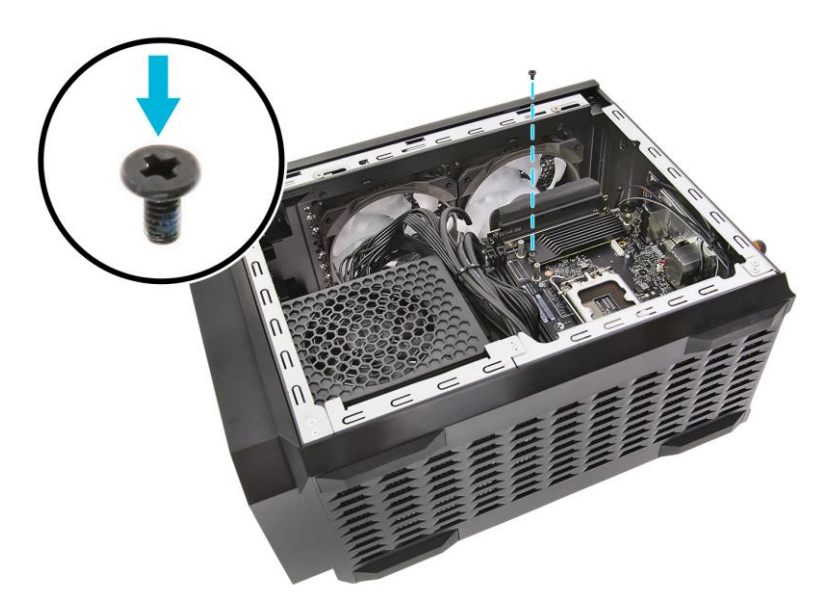

- Replace the SSD board. See <u>Installing the</u> <u>SSD board on page 30</u>.
- 7. Observe the **Post-installation instructions on page 2**.

38 - PREDATOR SENSE

## **PredatorSense**

In this section, you will find:

 Information on how to use the Predator Sense software

### **PREDATOR SENSE**

PredatorSense (DT) V4.0 is an Acer proprietary utility that can be used to enhance the user experience of Gaming products on Microsoft Windows 11.

The central idea of this utility is to provide a user interface to easily control fan speed, RGB lighting effects and also monitor processor, GPU and system performance.

### **PredatorSense Features**

- Scenario
- Monitoring
- App Center

To set up the PredatorSense application (Windows 11):

- 1. From the Start menu, select **All apps**.
- 2. Select Acer.
- 3. Select PredatorSense.

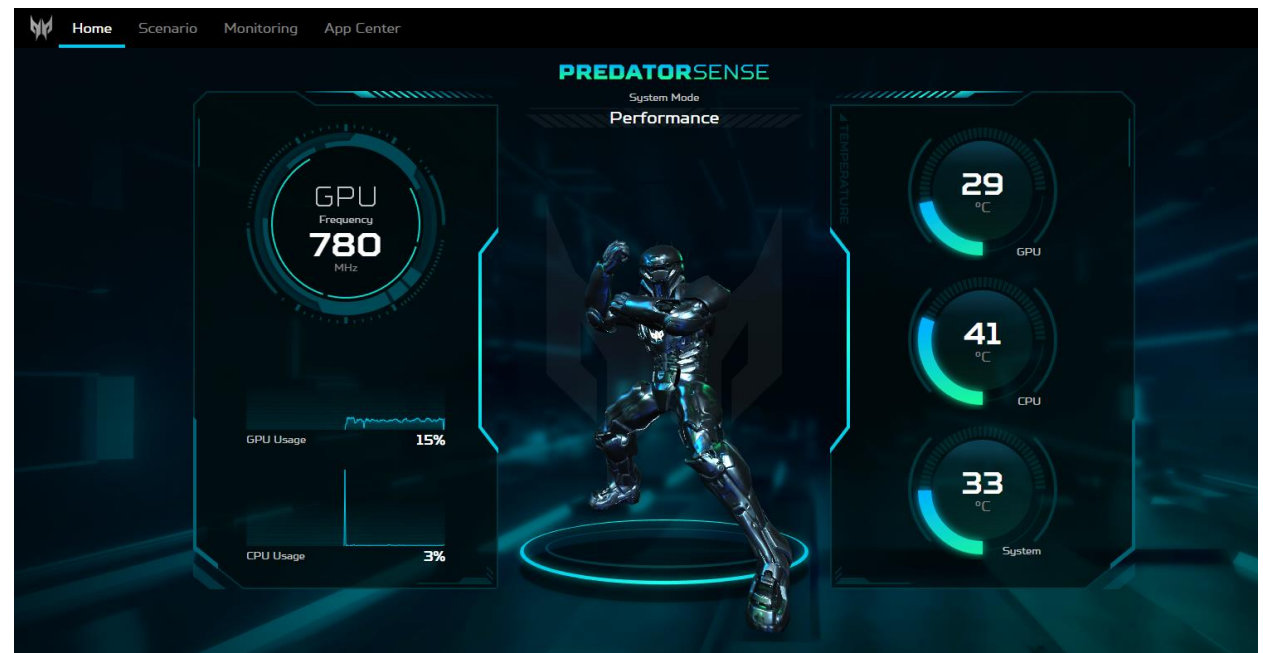

Alternatively, you can double-click the Predator Sense desktop shortcut to run the application. Select the Scenario tab to configure the system's operating mode, fan control, pulsar lighting and advanced (audio) settings.

| Home Home | Scenario | Monitoring       | App Center                                          |  |
|-----------|----------|------------------|-----------------------------------------------------|--|
|           |          | Scenario Profile | a Daily Use 🔹 🗄 Escenario Manager 👔                 |  |
|           |          | Mode Fan Con     | ntrol Pulsar Lighting Advanced Settings             |  |
|           |          |                  |                                                     |  |
|           |          |                  | Mode                                                |  |
|           |          |                  | Quiet Balanced Performance Turbo                    |  |
|           |          |                  |                                                     |  |
|           |          |                  | NVIDIA WHISPER MODE: ON.                            |  |
|           |          |                  | GPU CPU                                             |  |
|           |          |                  |                                                     |  |
|           |          |                  |                                                     |  |
|           |          |                  | Usage Usage                                         |  |
|           |          |                  |                                                     |  |
|           |          |                  | Taked using a Made                                  |  |
|           |          |                  | Limit fan speeds to keep system noise at a minimum. |  |
|           |          |                  |                                                     |  |
|           |          |                  |                                                     |  |

| Category          | Description                                                                                                    |
|-------------------|----------------------------------------------------------------------------------------------------|
| Mode              | Mode page allows the user to switch operating modes. Current GPU/CPU frequency and usage will also be displayed and updated every 5 seconds. |
| Fan Control       | Configure fan control settings.                                                                                                    |
| Pulsar Lighting   | Configure the system's RGB lighting profile.                                                                                                 |
| Advanced Settings | Configure the system's sound settings.                                                                                                    |

#### SCENARIO > MODE

Select the Mode tab to configure the system's operating mode.

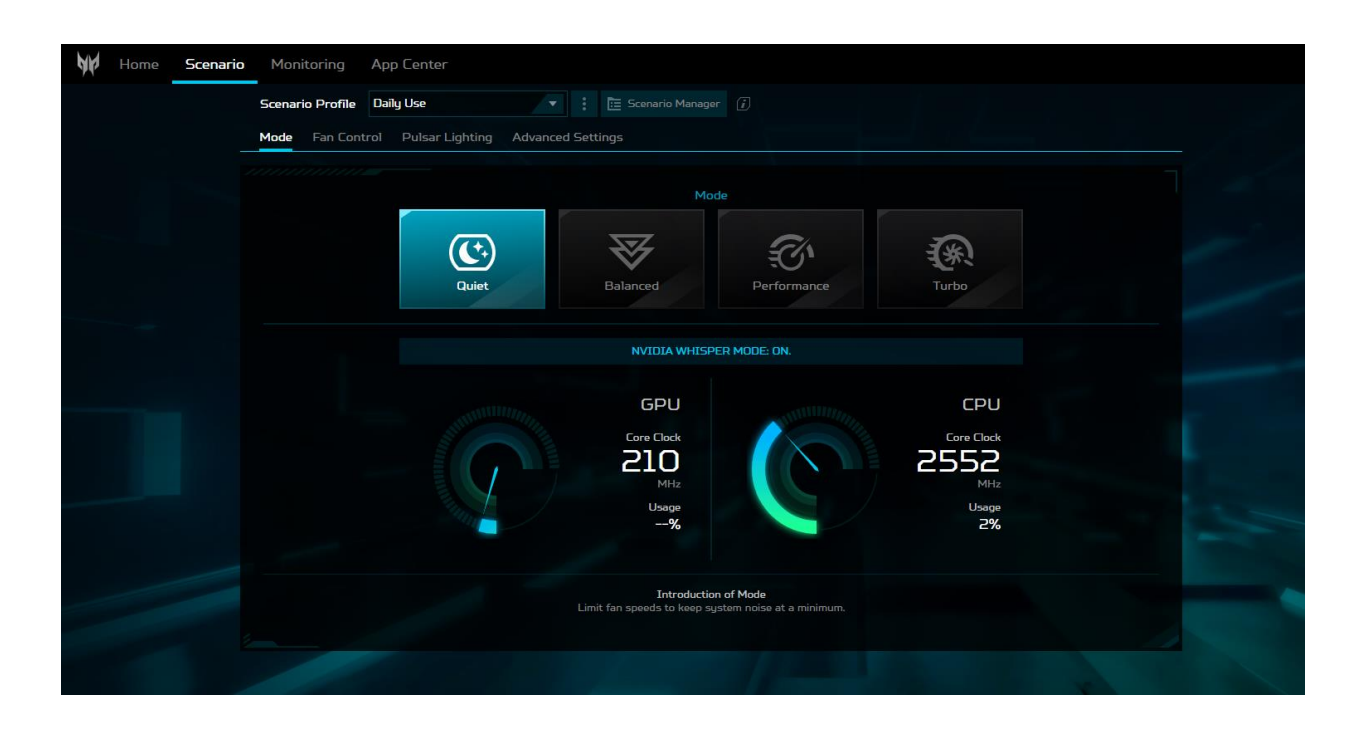

| Category    | Description                                                                                 |  |  |  |
|-------------|---------------------------------------------------------------------------------------------|--|--|--|
| Quiet       | Limit fan speeds to keep system noise at a<br>minimum.                                      |  |  |  |
| Balanced    | Recommended for standard everyday use.                                                      |  |  |  |
| Performance | Intended for gaming or rendering. CPU +<br>GPU overclocked. Fan speed remains<br>throttled. |  |  |  |
| Turbo       | All-out performance. Overclocks and fan speeds are all maxed.                               |  |  |  |

### Select the Fan Control tab to adjust the fan speed.

| Home Scenario | Monitoring App Center                                                 |  |
|---------------|-----------------------------------------------------------------------|--|
|               | Scenario Profile Daily Use 💌 : 🛅 Scenario Manager 🤅                   |  |
|               | Mode Fan Control Pulsar Lighting Advanced Settings                    |  |
|               | Fao Control                                                           |  |
|               |                                                                       |  |
|               |                                                                       |  |
|               | Auto Max Custom                                                       |  |
|               |                                                                       |  |
|               | NVIDIA WHISPER MODE: ON. Fan control has been disabled in Quiet mode. |  |
|               |                                                                       |  |
|               | GPU CPU                                                               |  |
|               |                                                                       |  |
|               |                                                                       |  |
|               |                                                                       |  |
|               |                                                                       |  |
|               |                                                                       |  |
|               |                                                                       |  |
|               |                                                                       |  |

| Category | Description                                                          |
|----------|----------------------------------------------------------------------|
| Auto     | Allows system to control fan speed according to actual system usage. |
| Gaming   | Configure fan speed for gaming use.                                  |
| Custom   | Manually adjust fan speed to desired<br>RPM.                         |

#### SCENARIO > PULSAR LIGHTING

Select the Pulsar Lighting tab to adjust brightness as well as select lighting effects.

| Home Scena | <b>rio</b> Monitoring Ap | p Center                       |       |              |                                |  |
|------------|--------------------------|--------------------------------|-------|--------------|--------------------------------|--|
|            | Scenario Profile Da      | iy Use                         |       |              |                                |  |
|            | Mode Fan Control         | Pulsar Lighting Advanced Setti | ings  |              |                                |  |
|            |                          |                                |       |              | Reset lighting effect settings |  |
|            |                          | Global                         |       |              |                                |  |
|            | ę                        | <ul> <li>-</li></ul>           |       |              |                                |  |
|            | Select Effect            |                                | Color |              |                                |  |
|            | Static                   | Breathing                      |       |              |                                |  |
|            |                          |                                | þ     | l Ť          |                                |  |
|            |                          |                                |       | R 0<br>G 174 |                                |  |
|            |                          |                                |       | B 199        |                                |  |
|            | Wave                     |                                |       |              |                                |  |
|            |                          |                                |       |              |                                |  |
|            |                          |                                |       |              |                                |  |
|            |                          |                                |       |              |                                |  |
|            |                          |                                |       |              |                                |  |

| Category | Description                                  |
|----------|----------------------------------------------|
| Global   | Configure lighting for entire LED in device. |
| Area     | Configure lighting for any specified zone.   |

## 44 - PREDATOR SENSE SCENARIO > ADVANCED SETTING

Select the Advanced Setting tab to configure Acer TrueHarmony™ sound modes.

| Home Scena | ario Monitoring Ap   | p Center                 |                      |              |                                |  |
|------------|----------------------|--------------------------|----------------------|--------------|--------------------------------|--|
|            | Scenario Profile Dai | ly Use                   | 🗄 Scenario Manager 🧃 |              |                                |  |
|            |                      |                          |                      |              |                                |  |
|            |                      | Lighting                 | Control              |              | Reset lighting effect settings |  |
|            |                      | Global                   |                      |              |                                |  |
|            | ę                    |                          |                      |              |                                |  |
|            | Select Effect        |                          | Color                |              |                                |  |
|            | Static               | Breathing                |                      | •••••        |                                |  |
|            |                      |                          | þ                    | •            |                                |  |
|            |                      |                          |                      | R 0<br>G 174 |                                |  |
|            |                      |                          |                      | B 199        |                                |  |
|            | Wave                 |                          |                      |              |                                |  |
|            |                      | ( <sup>*</sup> /∗) Magic |                      |              |                                |  |
|            |                      |                          |                      |              |                                |  |
|            |                      |                          |                      |              |                                |  |
|            |                      |                          |                      |              |                                |  |

CategoryDescriptionAcer TrueHarmony™● Shooter<br/>● RPG<br/>● Strategy<br/>● Movies<br/>● Music<br/>● Voice<br/>● Automatic<br/>● Custom Audio

### Monitoring

Select the Monitoring tab to view CPU/System and GPU performance.

| Home Scenario | Monitoring App Center                                        |                     |                           |                               |                                               |                     |  |
|---------------|--------------------------------------------------------------|---------------------|---------------------------|-------------------------------|-----------------------------------------------|---------------------|--|
|               | Monitoring                                                   |                     |                           |                               |                                               |                     |  |
|               | NVIDIA GeForce RTX 4080<br>Temperature / Usage               |                     | GPU                       | rature                        |                                               | System<br><b>34</b> |  |
|               | Fan speed Frequency<br>1100 RPM 210 MHz                      | Min : 25° Max : 30° | %<br>RAM<br>Freque<br>560 | ncy l                         | Min:25° Max<br>Usage<br>3.6 GB <b>(11.4%)</b> |                     |  |
|               | 13th Gen Intol(R) Core(TM) (9-13900KS<br>Temperature / Usage | 4                   | CPU 0.0                   | net<br>oad l<br>Kbps<br>oad l | Upload<br>Upload<br>Upload                    |                     |  |
|               | Fan speed Frequency<br>992 RPM 3506 MHz (2)                  | Min : 39° Max : 57° | \$<br>%                   | Kbps                          | D.O Kaps                                      |                     |  |
|               |                                                              |                     |                           |                               |                                               |                     |  |

| Category | Description                                      |
|----------|--------------------------------------------------|
| GPU      | Displays GPU System temperature and loading.     |
| СРИ      | Displays CPU and System temperature and loading. |
| System   | Displays RAM, Wi-Fi and LAN usage.               |

### **App Center**

Select the App Center tab to view all existing applications and games installed in the system. App Center allows the user to browse, add, and run the apps that are installed on the system as well as link the apps to scenario profiles.

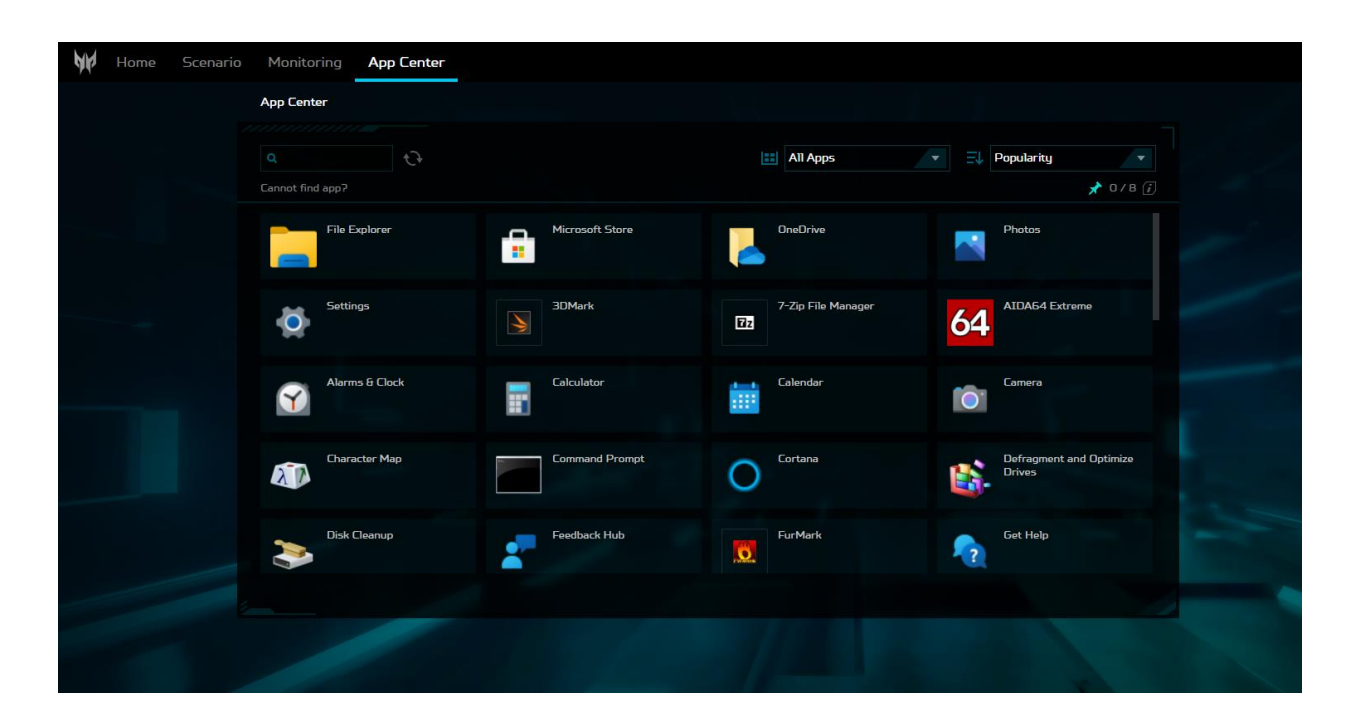